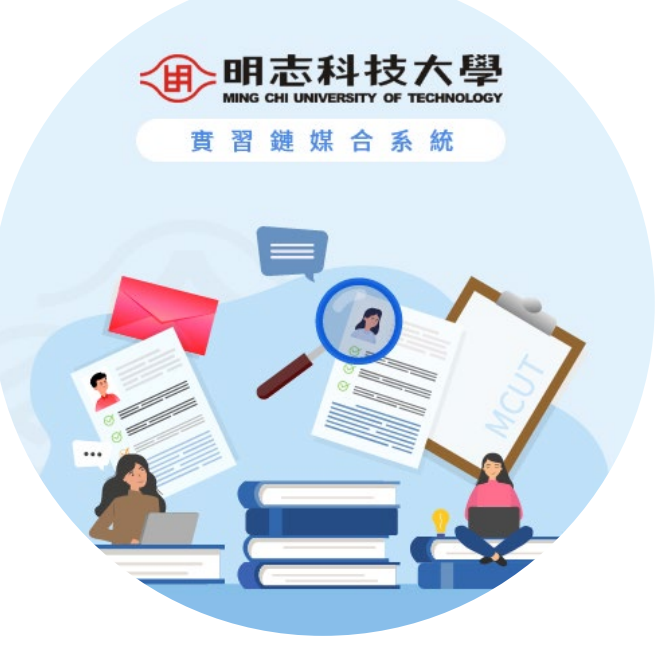

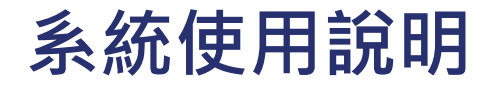

## 《公司註冊說明》

明志科技大學 研究發展處實習就業輔導組 | 2024年2月

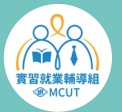

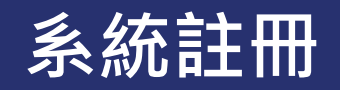

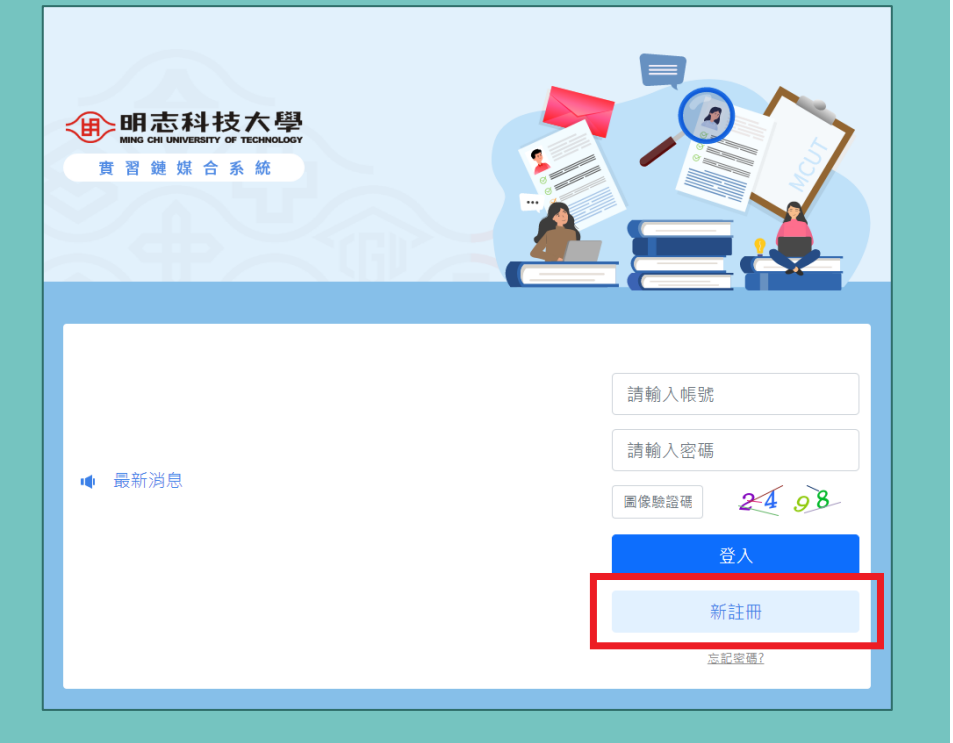

### 1. 進入【明志科技大學實習鏈媒合系統】。

2. 點選【新註冊】。

<® MCUT

#### 同意書

#### 各位主管先進您好:

感謝費公司先進及主管願意提供本校工讀實習機會,惟為配合教育部推動「專科以上學校校外實習教育法」,廠損費公司先協助確 認相關事項,以符合教育部相關法令之要求或立場,確保雙方及學生實習合作權益,再次感謝費公司願意協助與配合,並請依序填 安實習機會調查相關附表,謹此申謝!

研究發展處 謹啟

#### 請貴公司協助確認下列事項:

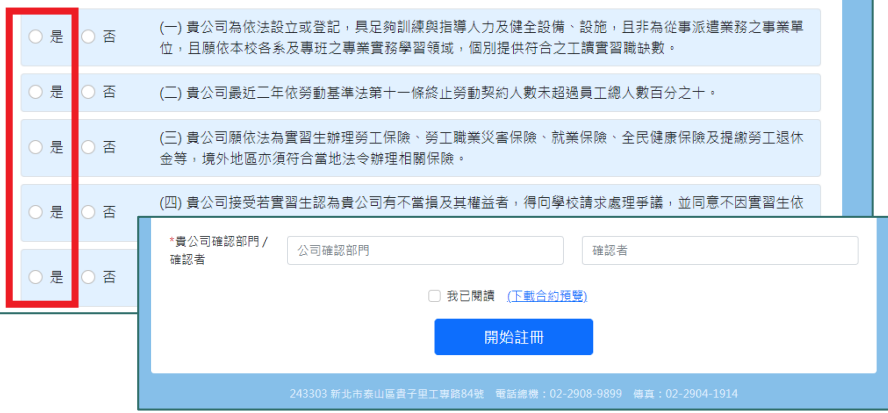

3. 註冊前須確認及同意本校同意書之內容。
4. 點選【開始註冊】,須經學校審核通過方可使用。

# THANKS

## 實習鏈媒合系統操作問題洽詢

電話: (02) 2908-9899 #3003、3004

## 境內實習問題洽詢

電話:(02)2908-9899 #3002、3003

專線:(02)2902-0296

## 境外實習問題洽詢

電話: (02) 2908-9899 #3000、3002

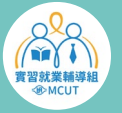

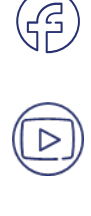

ð